#### **Digitale incassomachtiging (DIM)**

Met een **digitale incassomachtiging** geef je **via de betaalomgeving van je bank** toestemming aan je hogeschool of universiteit om het collegegeld te incasseren van je bankrekening. Het afgeven van een DIM werkt net als iDEAL. Nadat je in Studielink je bank hebt geselecteerd word je omgeleid naar de internetbankieromgeving van je bank en vul je de gevraagde gegevens in. Hierna kom je weer terug op de site van Studielink.

Betalen via een digitale incassomachtiging is mogelijk als:

- je 18 jaar of ouder bent
- je onderwijsinstelling deze betaalwijze heeft geactiveerd
- jouw bank en die van de onderwijsinstelling het incassomachtigen ondersteunen. Welke banken DIM ondersteunen kun je hier nalezen: <u>www.currence.nl</u> (Debet Instellingen Incassomachtigen).

#### Ben je (nog) geen 18?

Vul je betaalgegevens in

Dan kun je ervoor kiezen om iemand anders voor je te laten betalen. Deze persoon moet ook aangesloten zijn bij een bank die DIM ondersteunt én daarnaast een eigen DigiD hebben.

## BETAALPROCES DIGITALE INCASSOMACHTIGING (DIM) WANNEER JIJZELF BETAALT:

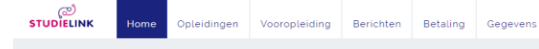

Geef ie betaalgegevens door aan Erasmus Universiteit Rotterdam. Invullen betaalg

□ **Stap 1:** Ga naar <**Mijn To Do lijst**> en klik op <**Invullen betaalgegevens**>. (Dit is pas mogelijk nadat je een verzoek tot inschrijving hebt gedaan voor de opleiding en je onderwijsinstelling deze optie heeft opengezet).

□ **Stap 2:** Je komt bij het tabblad <Betaling>. Klik hier op **<Invullen betaalgegevens**>.

# Digital direct debit authorisation [Digitale incassomachtiging] (DIM)

By issuing a **digital direct debit authorisation** you give your institution of higher education permission **via your bank's transaction screen** to debit the tuition fees from your bank account. The issuing of a DIM works in the same way as iDEAL. After you have selected your bank in Studielink you will be taken to your bank's Internet banking environment where you can enter the requested details. After that you will return to the Studielink site.

Payment via a digital authorisation is possible if:

- You are aged 18 or older.
- Your educational institution has activated this payment method.
- Your bank and that of the educational institution support the payment authorisation. You can find out which banks support DIM here: <u>www.currence.nl</u> (under Products > Emandates licencees).

If you are not (yet) 18, you can opt to have someone else to pay on your behalf. This person must also be a client of a bank that supports DIM and must also have their own DigiD.

#### DIGITAL DIRECT DEBIT AUTHORISATION (DIM) IF YOU ARE GOING TO PAY YOURSELF:

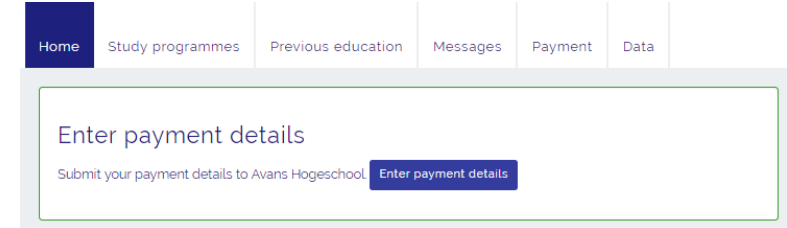

□ **Step 1**: Go to **<My To Do List>** and click **<Enter your payment details>**. (This is only possible after you have submitted an enrolment application for the study programme and your educational institution has made this option available).

□ **Step 2**: Click the button **<Enter payment details**>.

| ැලා<br>STUDIELINK                                                                                                    | Home | Opleidingen | Vooropleiding                             | Berichten                          | Betaling                                                                     | Gegevens                                                                                                    | Payn | nent details Avans H | ogeschool |
|----------------------------------------------------------------------------------------------------|------|-------------|-------------------------------------------|------------------------------------|------------------------------------------------------------------------------|----------------------------------------------------------------------------------------------------|------|----------------------|-----------|
| Betaalgegevens 2017 - 2018         Betaalgegevens Erasmus Universiteit Rotterdam         Heeft betaald       Nee         Betaalwijze       Onbekend         Betaalgegevens ingevoerd       Nee             |      |             |                                           | Paid<br>Payn<br>Payn<br>Tuitic     | nent method<br>nent details entered<br>on fee amount<br>nter payment details | No<br>Unknown<br>No<br>€ 4000.00                                                                               |      |                      |           |
| Hoogte collegegeld € 4000                                                                                                    |      |             | □ Step                                    | <b>9 3</b> : Select th<br>Ans Hoge | e country of your bank.<br>Eschool                                           |                                                                                                    |      |                      |           |
| Stap 3: Selecteer het vestigingsland van je bank.         STUDIELINK       Home       Opleidingen       Vooropleiding       Berichten       Betaling       Gegevens         Erasmus Universiteit Rotterdam |      |             |                                           |                                    | In                                                                           | which country is your bank located?                                                                            |      |                      |           |
|                                                                                                    | Ν    | Wat is h    | et vestigingsland van j<br>Volgende vraag | e bank?                            | <b>v</b>                                                                     |                                                                                                    |      |                      |           |
| Stap 4: Nadat je het land hebt ingevuld, kies je voor de betaalwijze<br><digitale machtiging="">. Geef vervolgens aan dat jij zelf betaalt en of er<br/>wel of niet in termijnen betaald wordt.</digitale> |      |             |                                           | □ <b>Stej</b><br>you wi            | <b>p 4</b> : Choose p<br>Il be paying y                                      | bayment method <b>&lt; Digital authorisation</b> >. State that burself and if you wish to pay in installments. |      |                      |           |

| C<br>STUDIELINK Home Opleidingen Vooropleiding Berichten Betaling Gegevens                                                                                                    | Avans Hogeschool                                                                                                    |
|----------------------------------------------------------------------------------------------------|----------------------------------------------------------------------------------------------------|
| Erasmus Universiteit Rotterdam<br>Hoe wil je het collegegeld betalen?                                                                                                    | How do you want to pay the tuition fees? Digital authorisation                                                                                                    |
| STUDIELINK       Home       Opleidingen       Vooropleiding       Berichten       Betalung       Gegevens         Erasmus Universiteit Rotterdam         Wie betaalt het collegegeld?         Lizeif Iemand anders         Terug naar de vorige vraag         Volgende vraag | Avans Hogeschool<br>Who is paying the tuition fees?<br>Me Someone else<br>Back to previous question Next question                                                                                                    |
| STUDIELINK Home Opleidingen Vooropleiding Berichten Betaling Gegevens                                                                                                    | Avans Hogeschool                                                                                                    |
| Erasmus Universiteit Rotterdam<br>Wil je in termijnen betalen?<br>Detaslgegevens<br>Bedrag collegegeld & & 4000<br>Administratiekosten: & © 100<br>Incassodata: 0 -0 - 2027 0 - 07 - 2027 0 - 10 - 2027                                                                      | Do you want to pay in instalments?         Yes       No         Collection details       Value         Tuition fee amount:       € 4000.00         Administration charges:       € 100.00         Collection dates:       January 1, 2017       July 1, 2017         October 1, 2017       July 1, 2017 |
|                                                                                                    | Back to previous question Next question                                                                                                    |

| Stap 5: Selecteer je bank. Als je bank digitale incassomachtiging ondersteund wordt het icoontje samen met de tekst 'Incassomachtiging via uw bank' getoond. Zorg dat je eventuele benodigdheden voor online betalen (zoals Random Reader) bij de hand hebt. STUDIELINK Home Opleidingen Vooropleiding Berichten Betaling Gegevens Erasmus Universiteit Rotterdam Selecteer je bank Terug naar de vorige vraag Volgende vang                                                                                                    | □ Step 5: Select your own bank. If your bank supports digital direct debit authorisation, the  icon will appear. Avans Hogeschool Select the bank of the account holder. Back to previous question Next question                                                                                                    |  |  |
|----------------------------------------------------------------------------------------------------|----------------------------------------------------------------------------------------------------|--|--|
| <ul> <li>Stap 6: Controleer de gegevens bij <adresgegevens<br>rekeninghouder&gt;.</adresgegevens<br></li> <li>Zet een vinkje bij 'Ik verklaar'. Als je dat hebt gedaan klik je op<br/><opslaan>.</opslaan></li> <li>Stap 7: Je wordt nu omgeleid naar de bankieromgeving van je<br/>bank. Vul hier de benodigde gegevens in om de machtiging af te<br/>geven.</li> <li>Vervolgens kom je opnieuw op de Studielink-pagina.</li> <li>Je digitale incassomachtiging is nu bevestigd en je kunt terugkeren naar<br/>je Mijn Studielink pagina. Je ontvangt een bevestiging per e-mail en in je<br/>Studielink-account.</li> <li>Mocht er iets mis zijn gegaan met het afgeven van de incassomachtiging,<br/>dan ontvang je hierover van Studielink een e-mail zodra je het opnieuw<br/>kunt proberen.</li> </ul> | <ul> <li>Step 6: Check your <address account="" details="" holder="">.</address></li> <li>Tick the box 'I hereby state'. After that you press <save>.</save></li> <li>Step 7: You will now be taken to your bank's internet banking environment. Fill in the necessary details to issue the direct debit authorisation. After that you will be redirected to Studielink.</li> <li>Your digital payment authorisation has now been confirmed. You will receive a confirmation by email and in your Studielink account and mailbox.</li> <li>If the issue of the authorisation turns out unsuccessful, you will also receive an email about this.</li> </ul> |  |  |

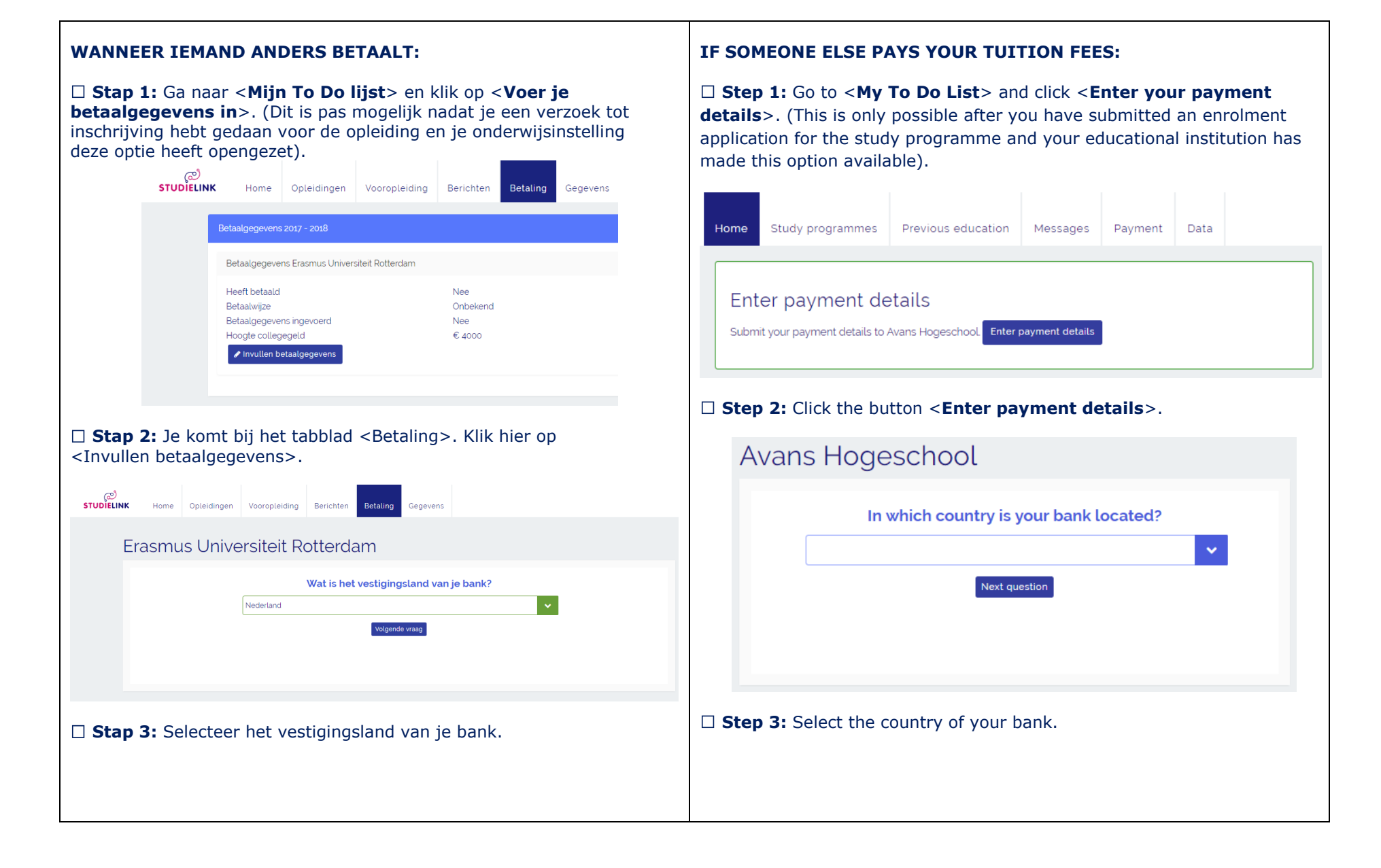

| Stap 4: Nadat je het land hebt ingevuld kies je voor de betaalwijze Oigitale machtiging> en voor <iemand anders="">.</iemand>                                                                                                    | □ <b>Step 4</b> : Choose payment method <b><digital authorisation<="" b="">&gt; and state that someone else is paying the tution fees.</digital></b>                                                                                                    |  |  |
|----------------------------------------------------------------------------------------------------|----------------------------------------------------------------------------------------------------|--|--|
| STUDIELINK       Home       Opleidingen       Vooropleiding       Berichten       Betaling       Gegevens         Erasmus Universiteit Rotterdam         Hoe wil je het collegegeld betalen?         Betaling op andere wijze                                                                                                    | Avans Hogeschool<br>How do you want to pay the tuition fees?<br>Digital authorisation                                                                                                    |  |  |
| Erasmus Universiteit Rotterdam         Wie betaalt het collegegeld?         Izzef       Iemand anders         Terug naar de vorige vraag       Velgende vraag                                                                                                    | Avans Hogeschool<br>Who is paying the tuition fees?<br>Me Someone else<br>Back to previous question Next queston                                                                                                    |  |  |
| <ul> <li>Stap 5: Er wordt nu een overzichtspagina getoond waar je nog het vinkje 'Ik verklaar' moet aanvinken. Als je dat hebt gedaan klik je op <opslaan>.</opslaan></li> <li>Stap 6: Jij (de student) zult nu een e-mail ontvangen op het in Studielink bekende e-mailadres. Hierin staan instructies hoe degene die jouw collegegeld zal betalen, de digitale incassomachtiging kan bevestigen. Stuur de e-mail direct door aan deze persoon en vraag hem of haar de incassomachtiging zo spoedig mogelijk te bevestigen. Je vindt het bericht met instructies ook in <mijn berichten=""> in je Studielink dashboard.</mijn></li> <li>Totdat de digitale incassomachtiging bevestigd is, heb je in je Mijn To Do Lijst oon actio <digitale hevestigen="" laten="" machtiging=""></digitale></li> </ul> | <ul> <li>Step 5: An overview of the entered details is shown. You have to tick the box 'I hereby state' and press <save>.</save></li> <li>Step 6: You (the student) will now receive an e-mail at the e-mail address submitted to Studielink. This e-mail will contain instructions on how the person who is going to pay your tuition fees can confirm the digital direct debit authorisation. Forward this e-mail immediately to this person and ask them to confirm the authorisation as soon as possible. You will also find the message with instructions in <my messages=""> in your Studielink account.</my></li> </ul> |  |  |
| Lijst een actie <b><digitale b="" bevestigen<="" laten="" machtiging="">&gt;.</digitale></b>                                                                                                    | have a < <b>Get digital authorisation confirmed</b> > action item in your To<br>Do list.                                                                                                    |  |  |

| Stap 7: De persoon die het collegegeld zal betalen klikt op de<br>betaallink in de e-mail. De derde kiest hier zijn bank.                                                                    | □ <b>Step 7:</b> The person that will pay the tuition fees clicks on the payment link in the email. This person chooses their bank.                                  |
|----------------------------------------------------------------------------------------------------|----------------------------------------------------------------------------------------------------|
| Invullen betaalgegevens                                                                                                    | Enter payment details                                                                                                    |
| Selecteer je bank<br>RABOBANK (RABONL2U) Volgende vraag                                                                                                    | Select the bank of the account holder                                                                                                    |
| Stap 8: De derde wordt gevraagd of hij/zij een kopie van de email<br>over de afgifte van de machtiging wil ontvangen. Bij JA moet het<br>emailadres worden ingevuld. Invullen betaalgegevens | Step 8: The payer is asked if they want to receive a copy of the email about the issue of the authorisation. If YES is chosen, an email address should be filled in. |
| Ik ontvang graag een kopie van de e-mail over de afgifte van de                                                                                                    | Enter payment details                                                                                                    |
| machtiging.<br>Ja Nee<br>E-mailadres Jan⊗devries.n  ✓<br>Terug naar de vorige vraag Volgende vraag                                                                                           | I want to receive a copy of the e-mail about the issue of the authorisation.                                                                                         |
|                                                                                                    | Back to previous question Next question                                                                                                    |

| □ <b>Stap 9:</b> Vervolgens moet de derde zijn adresgegevens invullen.                                                                                     | □ <b>Step 9:</b> Next, the payer should fill in their address details.                                                            |
|----------------------------------------------------------------------------------------------------|----------------------------------------------------------------------------------------------------|
| Invullen betaalgegevens                                                                                                    | Enter payment details                                                                                                    |
| Adresgegevens rekeninghouder   Land   Straat   Huisnummer en toevoeging   Postcode   Plaats   Extra adresregel   Terug naar de vorige vraag Volgende vraag | Account holder's address details   Country   Street   House number and addition   Postal code   Town/city   Other address details |
| Stap 10: De derde moet aangeven of hij/zij in termijnen wil betalen.                                                                                       | Back to previous question Next question                                                                                           |

|                                                                                                    | Enter payment details                                                                                                    |  |  |
|----------------------------------------------------------------------------------------------------|----------------------------------------------------------------------------------------------------|--|--|
| Invullen betaalgegevens<br>Ja Nee<br>Bedrag collegegeld:<br>Administratiekosten:<br>Incassodata:<br>Erug naar de vorige vraag Volgende vraag                                                                                                    | Do you wish to pay in instalments?         Yes       No         Payment details         Tuition fee amount:       € 4000.00         Administration fees:       € 100.00         Collection dates:       January 1, 2017       April 1, 2017       July 1, 2017         October 1, 2017       July 1, 2017                                                                                                    |  |  |
| <ul> <li>Stap 11: Er wordt een overzichtspagina getoond. De derde moet hier een vinkje zetten bij 'Ik verklaar' en drukt vervolgens op <opslaan>.</opslaan></li> <li>De derde wordt nu omgeleid naar de bankieromgeving van zijn/haar bank. Vul hier de benodigde gegevens in om de machtiging af te geven.</li> <li>De digitale incassomachtiging is nu bevestigd. Je ontvangt een bevestiging per e-mail en in je Studielink-account.</li> <li>Mocht er iets mis zijn gegaan met het afgeven van de incassomachtiging, dan ontvang je hierover van Studielink een e-mail zodra je het opnieuw kunt proberen.</li> </ul> | Back to previous question       Next question         Step 11: An overview of the entered details is shown where the payer has to tick the box 'I hereby state' and press <save>.         After filling in the details in the Internet bank environment, the digital payment authorisation will be initiated.         After that the digital authorisation will be confirmed and the payer will be able to log out. You will yourself receive a message that your digital payment authorisation has been confirmed at the e-mail address submitted to Studielink and in your Studielink account.         In case the issue of the authorisation was unsuccessful you will also receive an email about this.</save> |  |  |